## PERFORMANCE GOALS

Editing and Updating Performance Goals from the Performance Appraisal Form

## Performance Goals Editing Goal Details from Appraisal Form

|                                                                                                    |                                                       | ~                                                      | Click on "Edit" at the end of the goal name to display the goal details box. |                  |                                                               |  |
|----------------------------------------------------------------------------------------------------|-------------------------------------------------------|--------------------------------------------------------|------------------------------------------------------------------------------|------------------|---------------------------------------------------------------|--|
| Service Excellence<br>Increase % of projects completed on time to from 70% to 90 %. Edit<br>CPP Project Database, monthly measure. |                                                       |                                                        |                                                                              | Goal Details     |                                                               |  |
| Rating @                                                                                                    | rated                                                 |                                                        |                                                                              | Goal Details     |                                                               |  |
| Alex's Comment                                                                                                    | Sf Add Goal - Google Chrome                           |                                                        |                                                                              | Goal Name        | Increase % of projects completed on time to from 70% to 90 %. |  |
| Commente net provided                                                                                                    | Add Goal                                              | manager4.successractors.com/tgmEdit?t=3&u=bbbb&editCom |                                                                              | Measurement      | CPP Project Database, monthly measure.                        |  |
|                                                                                                    | Edit your goal below.                                 |                                                        |                                                                              | Weight-HCPC Only | -999999.0                                                     |  |
|                                                                                                    |                                                       | Fields marked with * are required.                     |                                                                              | Percent Complete | 100.0                                                         |  |
|                                                                                                    | Category :                                            | Service Excellence                                     |                                                                              | Start            | 09/01/2013                                                    |  |
|                                                                                                    | * Goal Name:                                          | al spell check '¶legal scan                            |                                                                              | Due              | 08/31/2014                                                    |  |
|                                                                                                    |                                                       |                                                        |                                                                              | Status           | Completed                                                     |  |
|                                                                                                    | * Measurement:                                        | aj spell check ♥Jieeal scan                            | Update go                                                                    | al details as r  | needed.                                                       |  |
|                                                                                                    | Weight-HCPC Only:                                     | 0.0%                                                   | 2                                                                            |                  |                                                               |  |
|                                                                                                    | Percent Complete:                                     | 0.0%                                                   |                                                                              |                  |                                                               |  |
|                                                                                                    | * Start:<br>* Due:                                    | 09/01/2013                                             |                                                                              |                  |                                                               |  |
|                                                                                                    | Status:                                               | Not Started V                                          |                                                                              |                  |                                                               |  |
|                                                                                                    | Milestone:                                            | C Add Tasks                                            |                                                                              |                  |                                                               |  |
|                                                                                                    | Comments, Results,<br>Accomplishments or<br>Feedback: | al spell check., ≪¶leeal scan                          | Click on "Save (                                                             | `hanges"         |                                                               |  |
|                                                                                                    |                                                       | Back Save Changes Cancel                               |                                                                              |                  |                                                               |  |

## Postponed and/or Cancelled Goals

If a goal on your goal plan is no longer relevant, you can update the **GOAL STATUS** to indicate that the goal was cancelled or postponed.

**Options** 

NOTE: Only managers can delete an employee's goal.

|                                 | Goal Details                                                                                                    |                   |                |
|---------------------------------|----------------------------------------------------------------------------------------------------|-------------------|----------------|
| Sf Add Goal - Google Chrome     |                                                                                                    |                   |                |
| Attps://performance             | manager4.successfactors.com/tgmEdit?t=3&u=bbbb&editCom                                                          |                   |                |
| Add Goal                        | á literatura de la constante de la constante de la constante de la constante de la constante de la constante de |                   |                |
| Edit your goal below.           |                                                                                                    |                   |                |
|                                 | Fields marked with * are required.                                                                              |                   | Goal Status Op |
| Category :                      | Service Excellence                                                                                              |                   |                |
| Goul hunc.                      | di sten check "Jieza scal                                                                                       |                   | Not Started    |
| * Measurement:                  | a`spell check ∾Jiegal scan                                                                                      |                   | Behind/At Risk |
|                                 |                                                                                                    |                   | On Track       |
| Weight-HCPC Only:               | 0.0%                                                                                                    |                   |                |
| Percent Complete:               | 0.0%                                                                                                    |                   | Completed      |
| * Start:                        | 09/01/2013                                                                                                    |                   |                |
| Status:                         | Not Started                                                                                                    | $\longrightarrow$ | Postponed      |
| Milestone:                      | O Add Tasks                                                                                                    |                   | •              |
| Comments, Results,              | al spell check <b>≺3</b> legal scan                                                                             | $\longrightarrow$ | Cancelled      |
| Accomplishments or<br>Feedback: |                                                                                                    |                   |                |
|                                 |                                                                                                    |                   |                |
|                                 |                                                                                                    |                   |                |
|                                 | 🗢 Back 🕞 Save Changes 🔀 Cancel 👻                                                                                |                   |                |